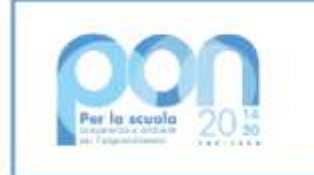

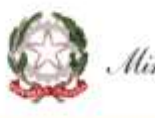

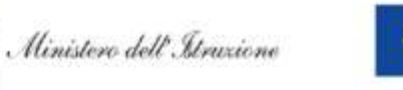

Fondo sociale europeo

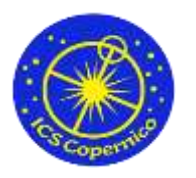

Istituto Comprensivo Statale Copernico

via don Tornaghi, 6 - Corsico (MI) cap 20094 - **Tel.** 024402256 **Cod.Mec.** MIIC88900P - **C.F.** 80124470156 - **C.U.** UFQFWQ **Email**: miic88900p@istruzione.it - **PEC**: miic88900p@pec.istruzione.it **Sito web**: https://www.icscopernico.edu.it

28/04/2022 Circolare n. 175

Ai genitori

## Oggetto: Istruzioni pagamenti "Pago in Rete"

Di seguito si riporta la procedura per i pagamenti online tramite il servizio "Pago in Rete".

**Passaggio 1:** digitare su un qualsiasi browser (Google, Mozilla, Safari, ecc...) "pago in rete", come riportato nell'immagine.

Onal Inneph III

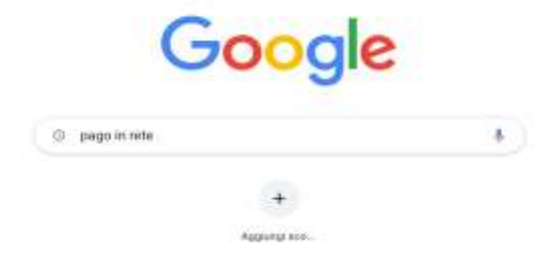

/ Princesters then

#### Passaggio 2: Cliccare su "Come accedere a Pago In Rete|Ministero

### dell'Istruzione", come riportato nell'immagine.

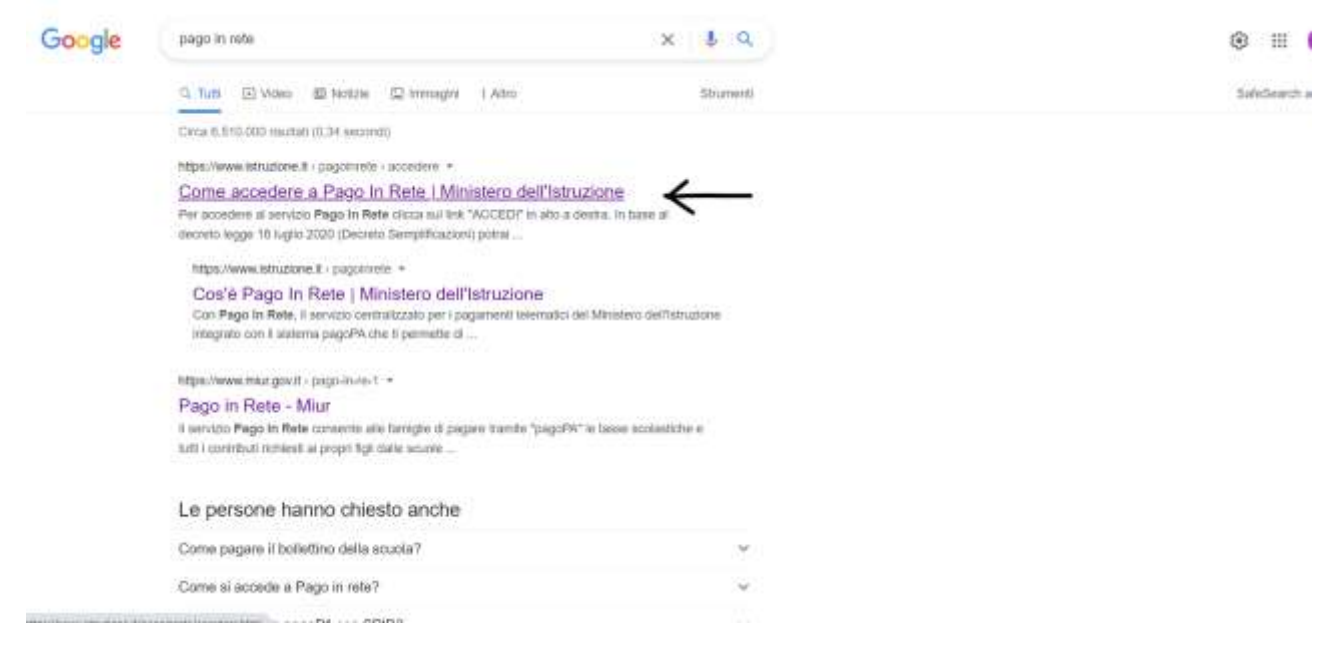

#### Passaggio 3: Cliccare su "ACCEDI", come riportato nell'immagine.

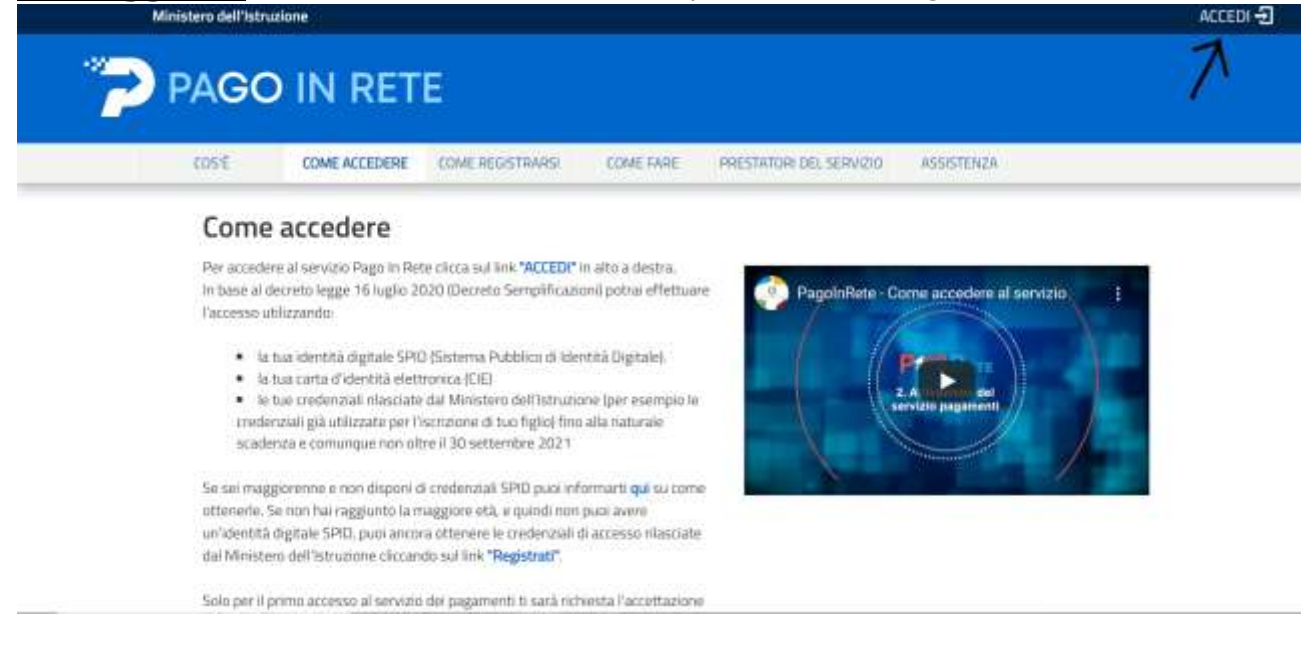

**Passaggio 4**: Cliccare su "Entra con SPID", come riportato nell'immagine, ed inserire le proprie credenziali di SPID.

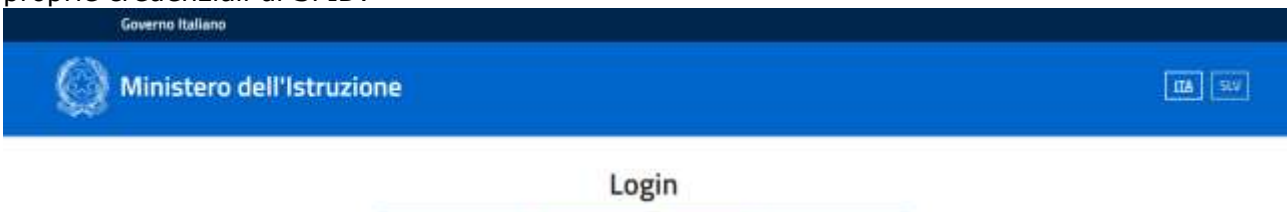

| Regole di accesso o     | fal 01/10/2021                                                                                                 |
|-------------------------|----------------------------------------------------------------------------------------------------|
| Usemame                 | Usemaine dimenticato?                                                                                          |
| Tearlist That community |                                                                                                    |
| Password                | Passaure dimensionals/                                                                                         |
| Insertail le passionne  |                                                                                                    |
| ENT                     | IA III                                                                                                    |
| OPPU                    | RE                                                                                                    |
| Entra con SPID          | Approfondisci SPID                                                                                             |
|                         | And a second second second second second second second second second second second second second second second |

**Passaggio 5:** Cliccare su "VAI A PAGO IN RETE SCUOLE", come riportato nell'immagine.

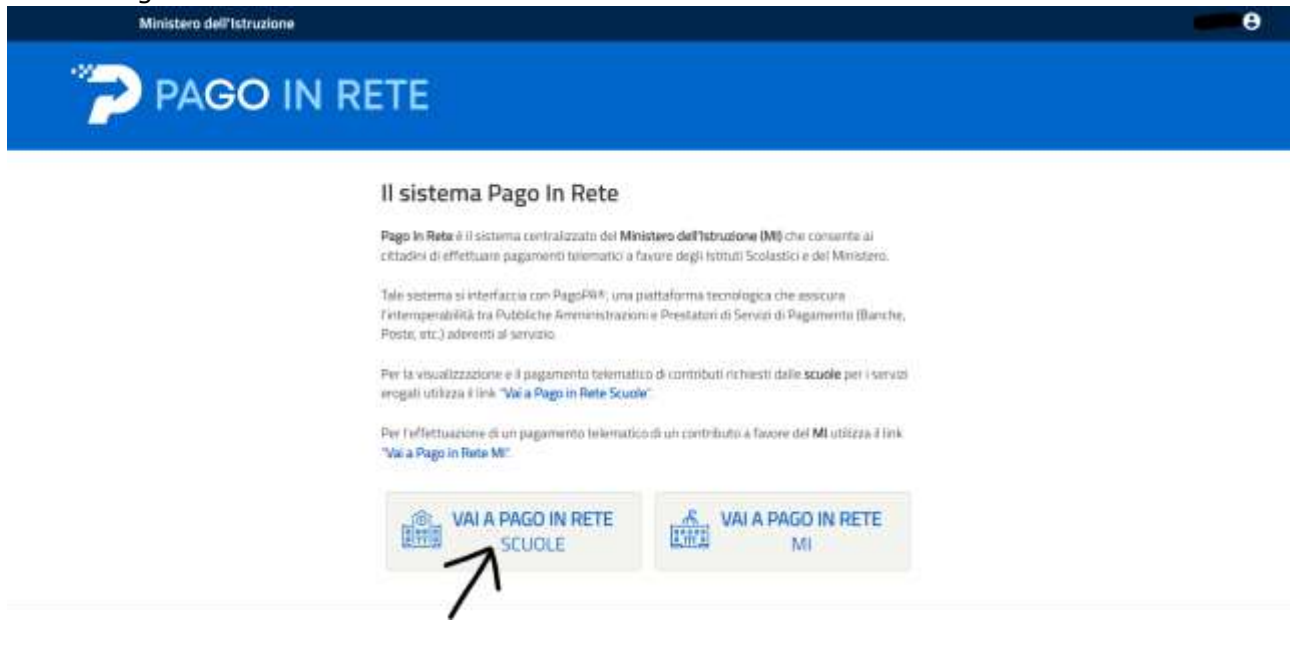

# **Passaggio 6:** Cliccare su "Versamenti volontari", come riportato nell'immagine.

|                                                                                                    | fi Gestione convensi Richiedi assistenza                                                                  | Area riservala   Eaci 📥 |
|----------------------------------------------------------------------------------------------------|----------------------------------------------------------------------------------------------------|-------------------------|
| Home                                                                                                    |                                                                                                    | 2                       |
| Il sistema Pago In Rete consente la visualizzazione e il pagen                                                                   | nento degli avvisi telematici, relativi a tasse e                                                         |                         |
| contributi scolastici, emessi dalle segneterie scolastiche per gli                                                               | alunni frequentanti. Con Pago in Rete è possibile                                                         |                         |
| anche eseguine versamenti volontari a favore degli istituti scola<br>Retroi de ultrane oli anche la                              | ashini                                                                                                    |                         |
| rooal visualizzare y avvis internatio is pagamento emessi da<br>accole al tuo profilo. In caso di mancata visualizzarinya dani a | age nerve la mequenza per gli altaria essociati dalle<br>avvisi contatta l'attuto scolastico di frecuenza |                         |
| delfalunno, per comunicare le eventuali informazioni mancanti                                                                    | per l'associazione. Per ogni alunno associato al tuo                                                      |                         |
| profilo noeveral dal sistema sulla tua casella di posta elettronic                                                               | a personale sia le notifiche degli avvisi telematici di                                                   |                         |
| pregativento emessi dalla scuola di frequenza dell'alunno che le<br>Dran la Rete Potral antica accurate dalla della di fre       | e notifiche dei pagamenti chei sono stati eseguti con                                                     |                         |
| deragioni facal.                                                                                                    | nine i sustanazione o baltanenio vasca bec avauturat                                                      |                         |
| Per magolori dettagli è presibile consultare il Manuale Ulerre e                                                                 | e visionare le FAD                                                                                        |                         |
|                                                                                                    |                                                                                                    |                         |
|                                                                                                    |                                                                                                    |                         |
|                                                                                                    |                                                                                                    |                         |
|                                                                                                    |                                                                                                    |                         |

**Passaggio 7:** Inserire il codice meccanografico **MIIC88900P**, come riportato nell'immagine.

|                                                                                                    | and Gastingeronsand Birthadi accompt                                                                                                    | • |
|----------------------------------------------------------------------------------------------------|----------------------------------------------------------------------------------------------------|---|
| Versamenti volontari - ricerca :<br>In anda jagen decinente en such obtente a PageA por ver<br>Regione<br>Services | Area meerveta ( I<br>SCUDIA<br>Attacte vecament exquisit cont amico Paga In Rote e procedere al pagamento leanaroo<br>Codes meccanegatios -<br>Neticologiano -<br>Neticologiano -<br>Neticol |   |
| Q.a                                                                                                    | lanisteur dell'Atomicon<br>Panne                                                                                                    |   |

**Passaggio 8:** Cliccare su "Cerca", come riportato nell'immagine.

| Home Ventamenti votornan Visualizza pagamenti Gestione consensi Richiadi assiste                                                                                                    | enza Area noevata ( Bact 👗 |
|----------------------------------------------------------------------------------------------------|----------------------------|
| Versamenti volontari - ricerca scuola<br>In sund pagna per riterce una scala alemente a Pagel <sup>4</sup> , per mualizzare i venamenti megali in con i serven Page in Nele e pose<br>Regione<br>Belezone<br>Belezone                                                                                                    |                            |
|                                                                                                    | <b>^</b>                   |
| The Action of the Action of th |                            |

**Passaggio 9:** Si aprirà la pagina seguente. Cliccare sulla lente di ingrandimento  $\mathbf{Q}$ , come riportato nell'immagine.

| Home versamene voorsan visuatiza                                 | pagamenti Getilione consensi Richiedi asestenza Areantee                                                                                                    | rvata   Eaci 👗 |
|------------------------------------------------------------------|----------------------------------------------------------------------------------------------------|----------------|
| (Versamenti volontari - ricer                                    | rca scuola                                                                                                    |                |
| 14 suesta pagna pun suerune una scusta admente a PagoPA          | per resultation i versamenti eseguite con il senstre Pago in Refe o procedera at pagariente tetematea.                                                                                                    |                |
| Remain activity surfermants                                      | - Stantager state                                                                                                    |                |
| Regione<br>Salezona 2                                            | Codice messenagrafice<br>MIIC68000P                                                                                                    |                |
|                                                                  | Carta                                                                                                    |                |
|                                                                  |                                                                                                    |                |
| Elenco scuole                                                    |                                                                                                    |                |
| . Listé delle souvile aderenti a pagoPA per le suidi è possibile | effettuare un versamento telematico con il servizio Page In Rete                                                                                                    | Den H          |
| COURSE MATCHANGE                                                 | Description and a contract and a contract of the contract of the contract of t | Added in       |
| and management of the second                                     | ERWICO-DORRECT VIA DON TORINADHEN, & CORRICO MIN                                                                                                    | 9              |

**Passaggio 10:** Per pagare l'assicurazione, cliccare sul simbolo <€ accanto all'importo di 7,50, come riportato nell'immagine.

| Home Venue      | venti volontari Visualizza paga        | menti Gestione consensi       | Richedi assistenzi | Area riser   | veta   Esci 🙎 |   |
|-----------------|----------------------------------------|-------------------------------|--------------------|--------------|---------------|---|
| Versame         | nti volontari - causal                 | i per scuola                  |                    |              |               |   |
| Colder macante  | retue: Demenications                   | tan ka                        | -                  |              |               |   |
| MICSEOPOP       | IC COPERNIC                            | O'CORSICO                     |                    |              |               | N |
| VIA DON TOR     | NAGHI N. E. CORSICO (MI)               |                               |                    |              |               |   |
| Filtra pe       | r causale:                             |                               |                    |              |               |   |
|                 |                                        | Cerca Concella                | 1                  |              |               |   |
| Lista ven       | samenti eseguibili                     |                               |                    |              |               |   |
| HING SCOLASTICS | Critica.                               | e e e                         | SCHETCHARG 4       | ATK SCADINGS | TO JA ADON    |   |
| 2021/22         | Alexe - Automations otherware response | dilita pylik x x 2021/2022 (C | CORRECCODERECO     | 30/04/2022   | 230 48        | - |
|                 |                                        |                               | CONTRACTOR DO      | 55555.0555   |               | 1 |

**Oppure:** Per pagare l'assicurazione e il contributo volontario per l'ampliamento dell'offerta formativa, cliccare sul simbolo <€ accanto all'importo di 25,00, come riportato nell'immagine.

| Versamenti volontari - causali per scuola                                                                                                    | Plane Versement voice  | ati Visualizza pagamenti Gestione co | neenel Richard assisten | a Area di                                                                                                    | oervata   Ekci 🚨                                                                                                    |
|----------------------------------------------------------------------------------------------------|------------------------|--------------------------------------|-------------------------|----------------------------------------------------------------------------------------------------|----------------------------------------------------------------------------------------------------|
| Control         Control         Control <t< td=""><td>Versamenti volo</td><td>ontari - causali per scuola</td><td></td><td></td><td></td></t<>                        | Versamenti volo        | ontari - causali per scuola          |                         |                                                                                                    |                                                                                                    |
|                                                                                                    | MICSSOOP               | IC COPERNICO/CORSICO                 |                         |                                                                                                    |                                                                                                    |
| Filtra per causale:     Carca Carcata      Lista versamenti eseguibili      Actività Contratta e reguladati tera sa 2011/202     CONTRACCORSION BERNZO 1 2019                                                                                                    | VIA DON TORNAGHI N. 6. | CORSICO (MI)                         |                         |                                                                                                    |                                                                                                    |
| Cerca         Cancelle           Lista versamenti eseguibili         Porelle           Amo scolution (         Calledo (Marco) (         Solution (         Antellecond (         Antellecond (         Ant | (Filtra per caus       | ale:                                 |                         |                                                                                                    |                                                                                                    |
| Lista versamenti eseguibili         nome           Neme 2004/1000 *         04/14/100 *         80421/0400 *         54/14 10/0041 *         Active           Z01422         Autor - Miscandarde strategy antegeneralitik time a.k. 2021/2022 *         COUPERINCOCCR8200 *         804222 *         2.54         44                                                                                                    |                        | Cerca C                              | nosta                   |                                                                                                    |                                                                                                    |
| Amino DODANTOO #         CMUMALE:         BENETIGNOO         CATP EDUCORDA         MMINIO DO A         ACCMM           7001-52         Auror - Minouncement ethnism is requiremented in the six 2001/2002         IC COUPERINCOCCERSION         BENETIZZ         7.50         45                                                                                                    | Lista versamen         | ti eseguibili                        |                         |                                                                                                    | nam D                                                                                                    |
| 2021/52 Auror - Associations ethics a strepolitic time as 2021/2022 AC DIPERMICIOCORSION ID-94/2022 2.56 🚿                                                                                                    |                        | NAMES AND A                          | apenovan 1              | DATA ICADINEA                                                                                                    | INTO ADDIN                                                                                                    |
|                                                                                                    | AREO DODLANDOO         |                                      |                         | and the second second second second second second second second second second second second second second second | Contraction of the local data and the local data and the local data an |

**Passaggio 11:** Selezionato il pagamento (come mostrato nel Passaggio 10), si aprirà la schermata seguente in cui inserire **codice fiscale, nome e cognome** dell'alunno/a; dopo avere inserito i dati anagrafici, cliccare su "Effettua il pagamento", come riportato nell'immagine.

| Homa Versamenti volontari Vecalizz             | a pagamenti Gestione consensi Richiedi assistenza            | Area riservate   Esci |
|------------------------------------------------|--------------------------------------------------------------|-----------------------|
| Versamenti volontari - ins                     | erimento dati per il pagamento                               |                       |
| August 2021/22 Course Alunni - Ass             | ilcurazione infortuni e responsabilità civile a.s. 2021/2022 | 1                     |
|                                                | 30/04/2022 mark /0 7,50 mit changes +                        | ~                     |
| August Internative delibera082-280521-contribu | to-volontario.pdf                                            |                       |
|                                                |                                                              | 1                     |
| Codes facals 1                                 | i por na si si a megurini i versente<br>Norre "              | 1                     |
| Cogness *                                      | 6                                                            |                       |
| Note                                           | <b>N</b>                                                     |                       |
| comprobilization                               |                                                              | × 1                   |

**Passaggio 12:** Si aprirà la schermata seguente, in cui selezionare il metodo di pagamento; cliccare su "**Procedi con il pagamento immediato**" per pagare tramite carta.

**OPPURE:** cliccare su "Scarica documento di pagamento" per pagare presso una ricevitoria o ufficio postale.

| PAGO IN Home Versamenti voloni                                                                                              | RETER<br>an Mesaalizza pogament i                                                                                                    | Sectione consensi                                                             | Richiedi assistenza                                                                                                 | Area therville    | Ene 🌡  |
|----------------------------------------------------------------------------------------------------|----------------------------------------------------------------------------------------------------|-------------------------------------------------------------------------------|----------------------------------------------------------------------------------------------------|-------------------|--------|
| Carrello Pagam                                                                                                    | enti                                                                                                    |                                                                               |                                                                                                    |                   |        |
| 000000 000000                                                                                                    |                                                                                                    | alanaa gaalaaaa                                                               | -                                                                                                    | PLAN DEPOSITION ( | ALCON. |
|                                                                                                    | Aune - Australiatione Martani et<br>responsabilità melle a.s. 2021/2021                                                                           | 30043330                                                                      | COMENING COLONISICO                                                                                                 | 7.88 C            |        |
| Pagaeerko onten<br>Prizonali e<br>of Aperata della forma per a 12<br>menadada adamene per a 12<br>menadada adamene per a 10 | on & pagamento Immediatu<br>Né espine sobolone al'iveo de pagament<br>Desarragado i Generalas opociónes soci<br>mente altérium con recolado antes | Paparento (B<br>Sizanza I documento<br>artelo ATM, aport<br>artelo ATM, aport | Analisa Mourentia<br>Realisa Mourentia<br>Ito per pagare pressi la roci<br>Ito, Per ya amatghone e o<br>Ipagarentio | inderendezen)     |        |
|                                                                                                    | Q . Honstere dell                                                                                                    | erete sugarante                                                               | page PH                                                                                                    |                   |        |
|                                                                                                    | 🧔 , Ministere dell                                                                                                    | , Romaniano<br>Essan                                                          | Halling                                                                                                    |                   | _      |

Il Dirigente Scolastico Aldo Domina Firmato digitalmente ai sensi del Codice dell'Amministrazione digitale e norme ad esso connesse